## ControlPanel におけるユーザ情報一括ダウンロード操作方法について

1. WEB ブラウザを開き ControlPanel にログインします。

URL https://cp2.rental-sv2.jp

ドメイン名、ログイン ID、パスワードを入力のうえ「送信」ボタンをクリックします。

| ドメイン名  |          |           |
|--------|----------|-----------|
| ログインID | (契約者アカウン | ト名またはユーザ・ |
| パスワード  |          |           |

※ログイン ID、パスワードが不明な場合は、弊社サポート窓口までお問合せください。

2. ログイン後、左側メニュー「ユーザー」をクリックします。

CONTROL PANEL

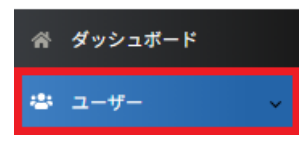

3. 右側画面に表示された「CSV 管理」ボタンをクリックします。

| CONTROL PANEL | ≡              | 😳 サポート 🗸 🌐 ドメイン切替 | <ul> <li>契約者</li> </ul> |
|---------------|----------------|-------------------|-------------------------|
| 谷 ダッシュポード     |                |                   |                         |
| 🛎 ユーザー 🔷 🗸    | ダッシュボード / ユーザー |                   |                         |
| ユーザー新規追加      | ユーサー 🔞         |                   |                         |
| ■ メール         |                |                   | 新規追加CSV管理               |
| ₿ FTP v       |                | 例) ユー             | -ザー名、コメント 検索 20件表示 🔻    |

4.「CSV ダウンロード」ボタンをクリックします。

| ッシュボード / ユーザー / ユーザーCSV管理                                                                                                    |
|----------------------------------------------------------------------------------------------------|
| ユーザーCSV管理 💡                                                                                                    |
|                                                                                                    |
| 新規登録                                                                                                    |
|                                                                                                    |
| CSV一括登録                                                                                                    |
| CSVファイルで、ユーザーを一括登録します。<br>アップロードしたデータは、既に登録済みのユーザーに追加されます。                                                                                                    |
| CSVアップロード ファイル選択                                                                                                    |
|                                                                                                    |
|                                                                                                    |
| テキスト一括登録                                                                                                    |
| テキスト一沽登録<br>CSV形式で記入し、ユーザーを一括登録します。<br>登録したデータは、既に登録済みのユーザーに追加されます。                                                                                                    |
| テキスト一沽登録<br>CSV形式で記入し、ユーザーを一括登録します。<br>登録したデータは、既に登録済みのユーザーに追加されます。                                                                                                    |
| <ul> <li>テキストー括登録</li> <li>CSV形式で記入し、ユーザーを一括登録します。</li> <li>登録したデータは、既に登録済みのユーザーに追加されます。</li> <li>例: yamada,山田,Yamada123,1,0</li> </ul>                                                                                                    |
| テキスト一括登録 CSV形式で記入し、ユーザーを一括登録します。 登録したデータは、既に登録済みのユーザーに追加されます。  例: yamada,山田,Yamada123,1,0                                                                                                    |
| <ul> <li>テキストー括登録</li> <li>CSV形式で記入し、ユーザーを一括登録します。</li> <li>登録したデータは、既に登録済みのユーザーに追加されます。</li> <li>例: yamada,山田,Yamada123,1,0</li> <li>登録</li> </ul>                                                                                                    |
| テキスト一括登録 CSV形式で記入し、ユーザーを一括登録します。 登録したデータは、既に登録済みのユーザーに追加されます。 例: yamada,山田,Yamada123,1,0                                                                                                    |
| <pre>アキストー括登録 CSV形式で記入し、ユーサーを一括登録します。 登録したデータは、既に登録済みのユーザーに追加されます。</pre>                                                                                                    |
| <ul> <li>テキストー括登録</li> <li>CSV形式で記入し、ユーサーを一括登録します。</li> <li>登録したデータは、既に登録済みのユーザーに追加されます。</li> <li>例: yamada,山田,Yamada123,1,0</li> <li>D録</li> <li>ユーザー情報バックアップ</li> <li>現在ログイン中のアカウントより、下位の権限のユーザーデータをダウンロードします。</li> </ul>                                                                                                    |
| <ul> <li>テキストー括登録</li> <li>CSV形式で記入し、ユーサーを一括登録します。</li> <li>登録したデータは、既に登録済みのユーザーに追加されます。</li> <li>(例: yamada,山田,Yamada123,1,0)</li> <li>200</li> <li>200</li> <li>2</li></ul> |

【user\_acount.csv】というファイル名で CSV データが保存されます。

| <例:CSV データの内容>※黄色の部分がパスワードに該当                           |  |
|---------------------------------------------------------|--|
| test,, <mark>A123456789</mark> ,1,0,                    |  |
| wpmaster,"WordPress 検証用", <mark>A987654321</mark> ,0,2, |  |

CSV ファイルの各項目(左から)

| ユーザー  | ユーザー名。小文字英数字(a-z、0-9)及び記号()           |
|-------|---------------------------------------|
| コメント  | ユーザーについてのコメント。省略可。                    |
| パスワード | ユーザーのパスワード。英数字(A-Z、a-z、0-9)及び記号       |
|       | (!#\$%&()-~^_[]*:;.? @)で、6 文字以上 32 文字 |
| メール   | ユーザーがメールを利用するか(する:1、しない:0)            |
| 権限    | ユーザーの権限(一般ユーザー:0、サイト管理者:1、ドメイン管理      |
|       | 者:2)                                  |
| 対象サイト | 管理、または所属するサイト。権限が0または1の場合のみ有効         |